## IEEE Xplore | www.ieee.org/ieeexplore Getting Started with Your Search

### Start your search here

- » IEEE *Xplore* searches for all search terms entered and ranks results by relevance.
- » BASIC SEARCH matches metadata, which includes fields such as document title, author, publication title, abstract, index terms, etc.
- » To use Boolean operators or search within the full-text, go to ADVANCED SEARCH.
- » A WILDCARD asterisk (\*) represents any or no characters.
   secur\* retrieves secure, secures, security, securing, etc.
- » Use quotes (" ") to search for an exact phrase.

#### How to refine results

- » On the search results page, under REFINE RESULTS BY, use SEARCH WITHIN RESULTS to enter additional search terms.
- » You can also refine by FACETS such as Year, Author, or Affiliation. For example, to limit your search to one or a few authors, select the author(s) then click APPLY REFINEMENTS to view refined search results.
- » To remove search terms or refinements from the search, click "X" next to the item.
- » Use the drop-down menus to change the number of results displayed PER PAGE or the SORT BY order (newest first, most cited by papers or patents, etc.)

### Advanced search options

- » In ADVANCED KEYWORDS/PHRASES, you can limit your search to specific fields (including full-text) and combine search terms using Boolean operators (AND, OR, NOT).
- » Switch to the COMMAND SEARCH to use advanced Boolean operators, such as NEAR, and nested concepts.
- » Use the CITATION SEARCH tab to search for specific items, such as issue, page number, and year.

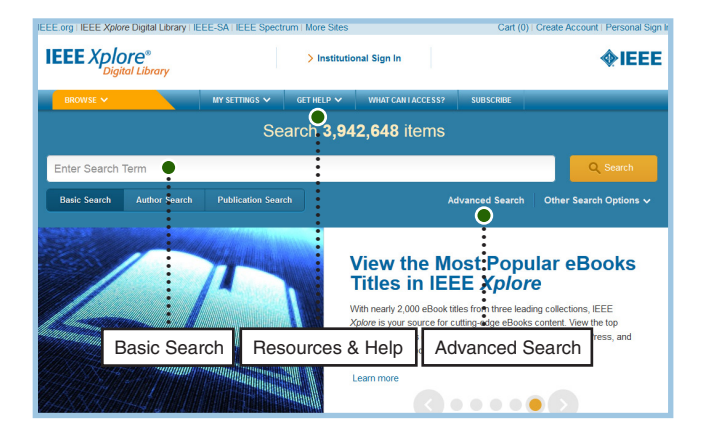

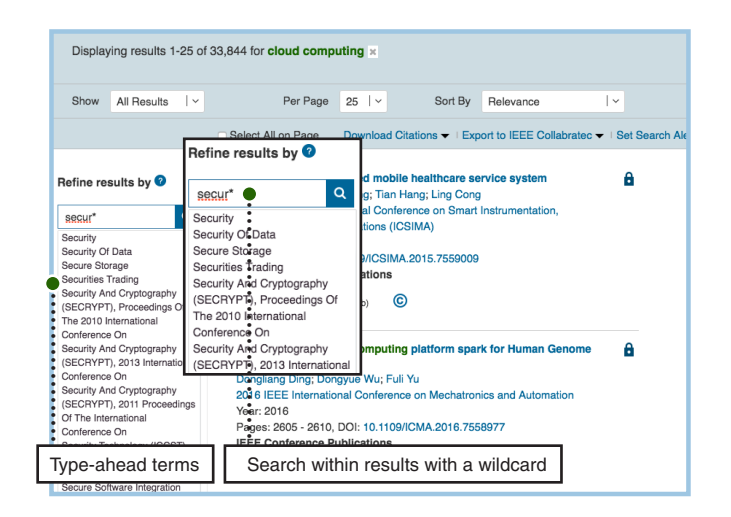

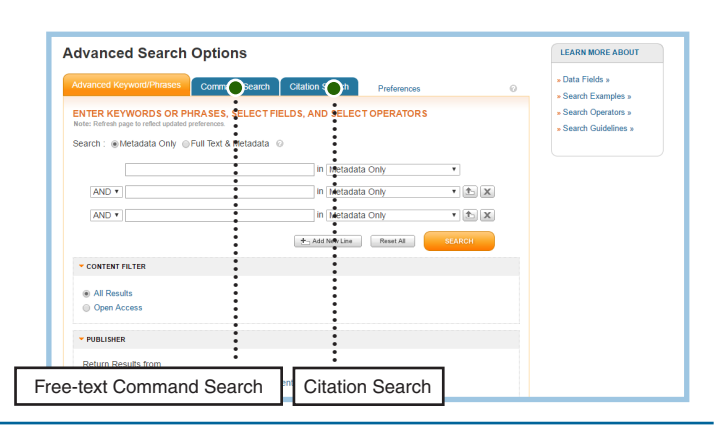

Tools, tips and training go to: www.ieee.org/onlinetraining

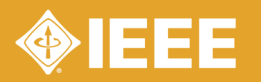

# IEEE Xplore | www.ieee.org/ieeexplore Keeping Current with IEEE Xplore

## Save Search Alerts

- » Sign in with your free IEEE personal account or choose CREATE ACCOUNT to register.
- » Perform a search in IEEE Xplore. Refine or broaden until you are satisfied with your results.
- » Click SET SEARCH ALERTS from the Action Bar.
- » Name your Search Alert and choose SAVE.
- » You will receive a weekly email as new content becomes available based on your specifications.

### Manage Search Alerts

- » Sign in with your free IEEE personal account
- » Go to MY SETTINGS and choose SEARCH ALERTS
- » Access up to 15 saved searches
- » Run your saved search-click on the search name
- » DELETE the Search Alert
- » DISABLE ALERT—turn off emails but retain saved search for your account

## **Content Alerts**

- » Sign in with your free IEEE personal account
- » Go to MY SETTINGS and choose CONTENT ALERTS
- » Scroll to select titles you want to track check multiple boxes at once.
- » Click UPDATE—you will start receiving Tables of Contents or other notifications when new content is published.
- » Navigate between tabs to set email alerts on Journals & Magazines, Conferences, Standards, and eBooks.

| IEEE Xplore <sup>®</sup>                       | Y                                                                                                    |                                                                                  |                                      |
|------------------------------------------------|----------------------------------------------------------------------------------------------------|----------------------------------------------------------------------------------|--------------------------------------|
| BROWSE V                                       | MY SETTINGS V GET HELP                                                                                                    | Create Account                                                                   | Personal Sign In                     |
| cloud computing                                |                                                                                                    |                                                                                  | Q Search                             |
| Basic Search Author Displaying results 1-25 of | Search Publication Search<br>My Settings                                                                                                 | Advanced Set                                                                     | arch Other Search Options ~          |
| Show All Results   ~                           | Per Page 25   <<br>Select All on Page Download Cit                                                                                       | Sort By Relevance I<br>tations ▼   Export to IEEE Collabratec ▼                  | Set Search Alerts V   Search History |
| Refine results by                              | Intrusion Detection System (IDS)<br>computing<br>A A Aryachandra; Y Fazmah Arif; S I<br>2016 4th International Conference or<br>(IColCT) | server placement analysis in c<br>Novian Anggis<br>Information and Communication | Name*dress                           |

| Run saved searches                                                                                        | Rename, delete                        | e, and dis         | sable alerts         |
|----------------------------------------------------------------------------------------------------|---------------------------------------|--------------------|----------------------|
|                                                                                                    |                                       |                    |                      |
| My Settings > Search Alerts                                                                               |                                       |                    |                      |
| Search Alerts                                                                                             |                                       |                    | 0                    |
| Alerts will be sent to r.blount_leee123@yahoo.com in html format. These                                   | settings can be updated within the Pr | eferences (Cature. |                      |
| Radiofrequency     You Searched For     Radiofrequency Identification     "Radiofrequency Identification" | RSS                                   | Rename             | Delete Disable Alert |
| 2 Fuzzy Neural Nets You Searched For<br>"Fuzzy Neural Nets"                                               | RSS                                   | Rename             | Delete Disable Alert |
| 3 LIFI You Searched For<br>"LIFI"                                                                         | RSS                                   | Rename             | Delete Disable Alert |
| 4 Sensor You Searched For<br>"sensor"                                                                     | RSS                                   | Rename             | Delete Disable Alert |
| 5 Cloud Computing You Searched For<br>"cloud computing"                                                   | RSS                                   | Rename             | Delete Disable Alert |
| 6 Haptics You Searched For<br>"haptics"                                                                   | RSS                                   | Rename             | Delete Disable Alert |
| 7 Data You Searched For<br>"data"                                                                         | RSS                                   | Rename             | Delete Disable Alert |
| 8 Radio Waves You Searched For<br>"("Document Title":Radio Waves)"                                        | RSS                                   | Rename             | Delete Disable Alert |
| 9 IEEE Access You Searched For<br>"("Publication Title":IEEE Access)"                                     | RSS                                   | Rename             | Delete Disable Alert |
| 10Java Implementation You Searched For<br>"Java Implementation"                                           | RSS                                   | Rename             | Delete Disable Alert |
|                                                                                                    |                                       |                    |                      |

| Content Alerts 0                                                                                                    | Access Saved<br>Searches & Alerts |
|----------------------------------------------------------------------------------------------------|-----------------------------------|
| Select journals and magazines below to receive email alerts. Some alerts can be set up to send a<br>notification when articles are first published in an issue, when an issue is complete, or both. |                                   |
| Alerts will be sent to "r.blount_leee123@yahoo.com" in "Html" format. You can change your alert email address<br>and preferred email format in Preferences under My Settings.                       |                                   |
| Journals & Magazines Conferences Standards By Version eBooks                                                                                                    |                                   |
| Content Alerts Set: 206 Select/Deselect All Reset Update.                                                                                                    |                                   |
| ☑ IEEE Access S                                                                                                    |                                   |
| ☑ IEEE Aerospace and Electronic Systems Magazine 🔊                                                                                                    |                                   |
| ☑ IEEE Transactions on Aerospace and Electronic Systems S                                                                                                    |                                   |
| ZIEEE Transactions on Affective Computing      Latest Issue   Issues Per Year: 4 Notify me when:                                                                                                    |                                   |
| IEEE Annals of the History of Computing     S                                                                                                    |                                   |
| ZIEEE Antennas and Propagation Magazine     S     Latest Issue   Issues Per Year: 6 Notify me when:                                                                                                 |                                   |
| IREE Transactions on Antennas and Propagation     So     eat Issue   Issues Per Year: 12 Notify me when:                                                                                            |                                   |
|                                                                                                    |                                   |
| Check titles you want to track Click Update to s                                                                                                    | save changes                      |

Tools, tips and training go to: www.ieee.org/onlinetraining

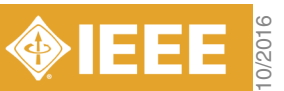